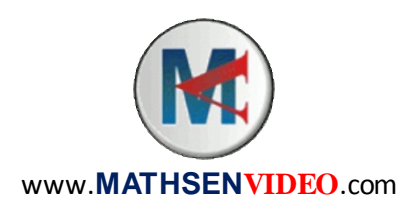

## Mathématiques Activité Informatique Angle inscrit

- 1. Démarrer GeoGebra.
- 2. Ne pas afficher les axes.
- 3. Placer un point *O* dans le plan.
- 4. A l'aide du bouton Cercle (centre-rayon), tracer le cercle de centre *O* et de rayon 3 unités.
- 5. Placer sur ce cercle trois nouveaux points *A*, *B* et *C* de manière que <u>*O*</u> soit à l'intérieur du triangle ABC.

Q1 : Compléter : L'angle  $\widehat{ABC}$  est un angle \_\_\_\_\_\_ interceptant l'arc de cercle \_\_\_\_\_\_. L'angle au centre interceptant le même arc est \_\_\_\_\_\_. D'après le théorème de l'angle inscrit, l'angle \_\_\_\_\_\_ mesure le double de l'angle \_\_\_\_\_\_.

6. Afficher les mesures de l'angle  $\widehat{ABC}$  et de l'angle  $\widehat{AOC}$ .

 $\mathbf{Q2}:\widehat{ABC}=\underline{\qquad}$ 

## $\widehat{AOC} =$

On vérifie ainsi le théorème de l'angle inscrit dans ce cas particulier.

7. Faire bouger le point *B* sur l'arc de cercle  $\widehat{AC}$ .

Q3 : L'angle  $\widehat{ABC}$  varie-t-il ?

- 8. Faire bouger les points A et / ou C de manière que A et C soient diamétralement opposés.
- Q4 : Quelle autre propriété de géométrie retrouve-t-on alors ?

## $Q5:\widehat{ABC} =$ \_

 $\widehat{AOC} =$ \_\_\_\_\_

Le théorème de l'angle inscrit est donc aussi vérifié dans ce cas. La propriété trouvée en Q4 est donc un <u>cas particulier</u> du théorème de l'angle inscrit. Réciproquement, le théorème de l'angle inscrit est une <u>généralisation</u> de la propriété de la question Q4. 9. Faire bouger A et / ou C de manière que O soit à <u>l'extérieur</u> du triangle ABC.

*On vérifie que le théorème de l'angle inscrit est également vérifié dans ce cas, en considérant l'angle au centre supérieur à 180°. (Le même arc de cercle doit être intercepté.)* 

- 10. Sauvegarder votre dessin sous le nom « Angle inscrit », puis ouvrir une nouvelle fenêtre.
- 11. Tracer un segment [*AB*] de longueur 3 unités.
- 12.Tracer la droite (AB).
- 13. Tracer les perpendiculaires à la droite (AB) passant par A et B.
- 14.Tracer deux cercles, l'un de centre *A* et l'autre de centre *B*, de rayon 6 unités chacun.
- 15.En utilisant par exemple le bouton 🖄 (Intersection entre deux objets) et le bouton 🖸 (Arc de cercle centre-deux points), ainsi qu'en masquant certains objets, vous devez arriver à ce dessin :

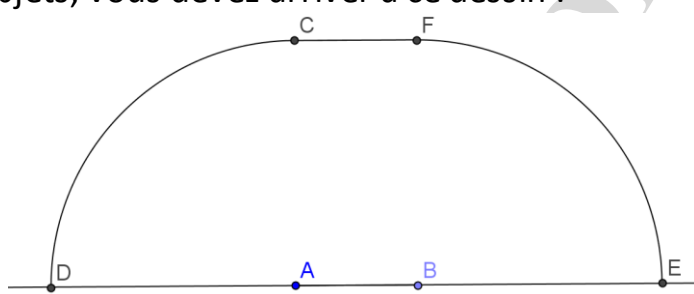

Ce dessin représente la surface de but d'un terrain de handball (dans laquelle seul le gardien peut marcher). La ligne délimitant cette surface se trouve à 6 mètres des buts. Les buts ont une largeur de 3 mètres.

Q6 : Sachant qu'un tireur n'a pas le droit de pénétrer dans la surface de but, déterminer à l'aide de GeoGebra l'angle de tir maximal : \_\_\_\_\_\_.

Q7 : Expliquer pourquoi, contrairement à l'étape 7, l'angle de tir varie lorsqu'un joueur se déplace sur l'arc de cercle  $\widehat{CD}$  (ou sur l'arc de cercle  $\widehat{FE}$ ) :

16.Sauvegarder votre fichier sous le nom « Angle de tir Handball ».